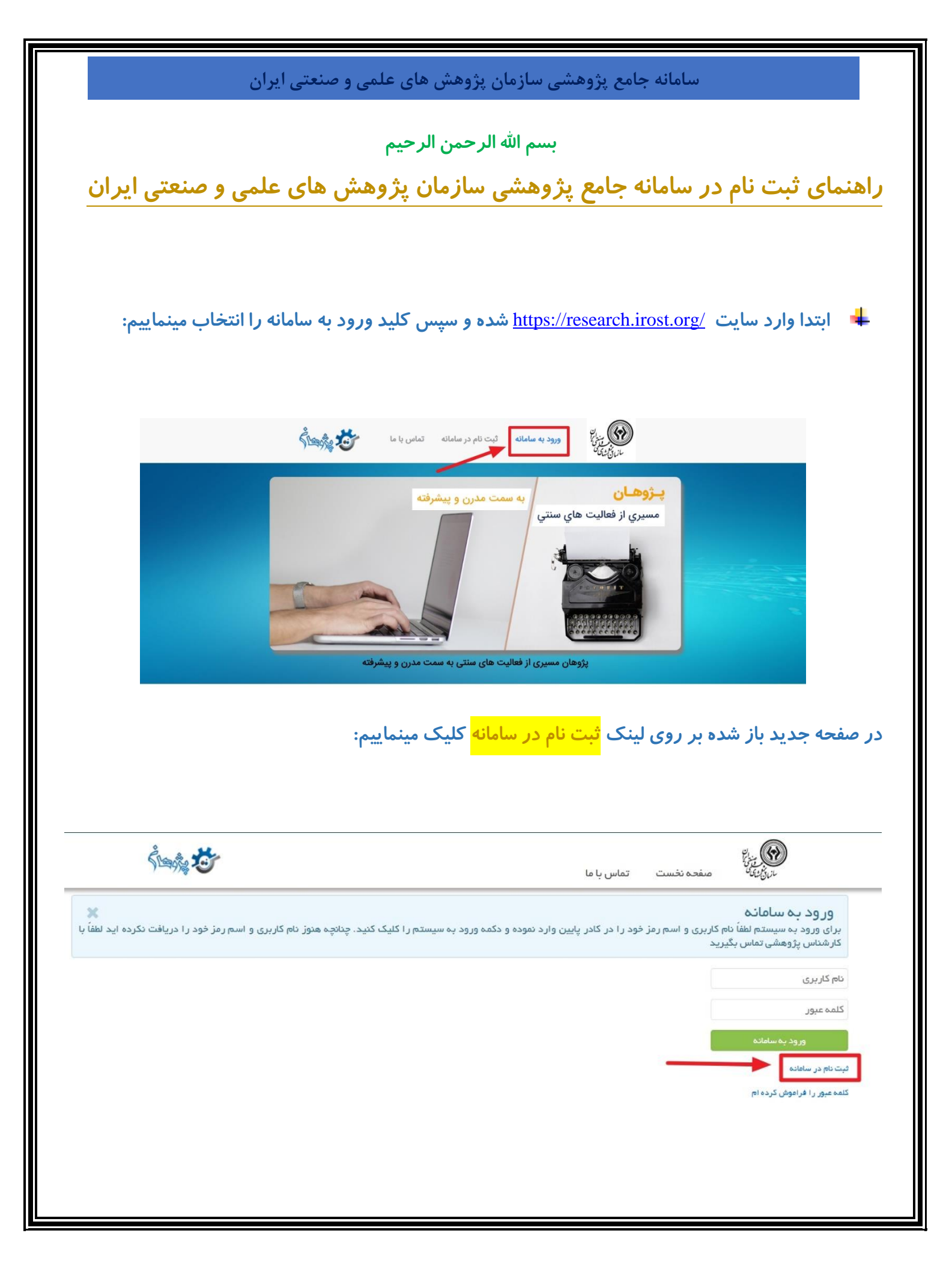

|               | های علمی و صنعتی ایران                                                                         | سامانه جامع پژوهشی سازمان پژوهش                                                                                                    |
|---------------|------------------------------------------------------------------------------------------------|----------------------------------------------------------------------------------------------------|
|               | بد <mark>ادامه</mark> را انتخاب مینماییم:                                                      | در صفحه بعد ابتدا تیک <mark>لایه/ مرکز</mark> سازمان خود را زده و کل                                                                                                    |
|               | ۲۵<br>۲۵<br>۲۵                                                                                 | ی بنان<br>بریکنهٔ صفحه نخست تماس با ما                                                                                                    |
|               | . چه بیشتر سیستم با شما و اطلاع رسانی مناسب 🗙<br>ود هرگونه مشکلی می توانید برای مدیرسیستم پیام | کاربر گرامی به منظور جلوگیری از نام نویسی مجدد و همچنین تعامل هر<br>لطفا مرکز مورد نظر را انتخاب و دکمه بعدی را کلیک نمایید در صورت وج<br>بفرستید                                                                                                    |
|               |                                                                                                | <ul> <li>سرامان پرومشر مان مانی مانی حستی ایدران</li> <li>پرومشده فنزون مان شیمیای</li> <li>پرومشده فنزون مان شیمیای</li> <li>پرومشده مانی فنزون سانان</li> <li>پرومشده مان فنزون سانان</li> <li>پرومشده فازون سانان</li> <li>پرومشده مانون فنزون مان دون</li> <li>پرومشده مانون مان دون</li> </ul>                                                                                                    |
| رای خود تعیین | هایت نام کاربری و کلمه عبور را بر                                                              | در صفحه بعد اطلاعات شخصی خود را بصورت کامل ثبت در ن                                                                                                    |
|               |                                                                                                | و کلید <mark>ذخیره کن</mark> را انتخاب مینمایید.                                                                                                    |
| د مدرک مورد   | اس انتخاب فیلد <mark>نوع پژوهشگر</mark> باید                                                   | <b>توجه:</b> تکمیل فیلدهای ستاره دار اجباری هستند. همچنین بر اس<br>نظر با در با انه را فر تر PDF را گذاری زیار د                                                                                                    |
|               |                                                                                                | لطر را در سامانه با فرمت ۲۵۱ آبار دداری نمایید.                                                                                                    |
|               |                                                                                                | ی<br>برزاینها صفحه نخست تماس با ما                                                                                                    |
|               |                                                                                                | نام فازسی*<br>نام حانوادگی فارسی*<br>ام حانوادگی فارسی*<br>العاد العاد<br>العاد العاد<br>العاد<br>العاد العاد<br>العاد العاد<br>العاد العاد<br>العاد العاد<br>العاد العاد<br>العاد العاد<br>العاد العاد<br>العاد العاد<br>العاد العاد<br>العاد<br>العاد العاد |
|               | X<br>Choose File No file chosen                                                                | دریافت بیمل<br>دریافت بیمل<br>اسم کاربری*<br>مز اینترنت*<br>پیوست ها<br>صرفا فایل هایی با فرمت PDF قابل ضمیمه شدن می باشند.<br>خخیره کن                                                                                                    |

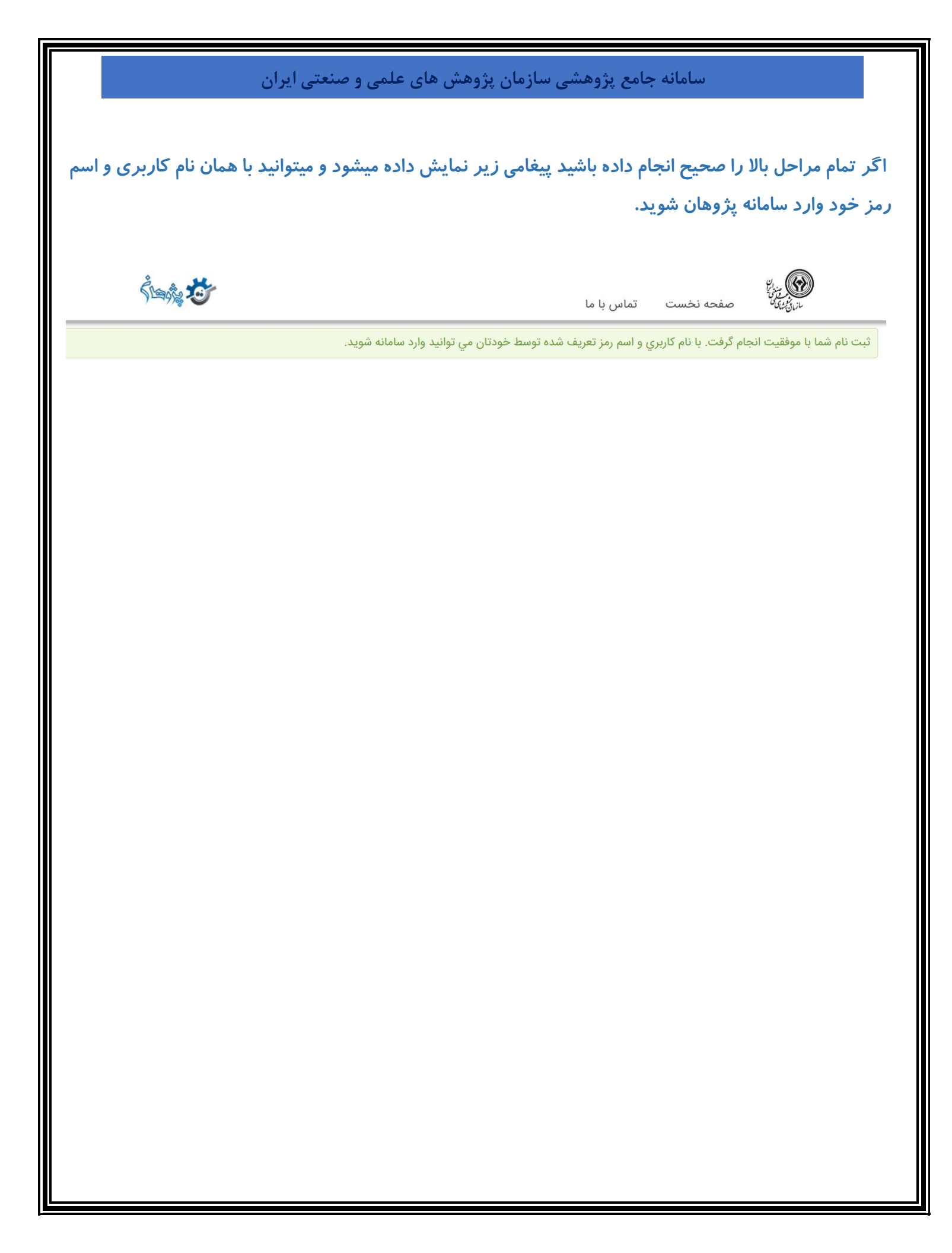

|                                               |                                                   |                   |                                |                       |              | KIC-506-GFR-00-1-0                                   |
|-----------------------------------------------|---------------------------------------------------|-------------------|--------------------------------|-----------------------|--------------|------------------------------------------------------|
| محاسب                                         | تاييد داروو آزمايش                                | پزشک معتمد        |                                | <del>،</del> ج        | يدكنندەنھايى |                                                      |
| توضيحات:                                      |                                                   |                   |                                |                       |              |                                                      |
| ج                                             | عکل                                               |                   |                                |                       |              |                                                      |
|                                               |                                                   |                   | · n.                           |                       |              |                                                      |
| 4                                             |                                                   | 30                |                                |                       |              |                                                      |
| >                                             |                                                   |                   |                                |                       |              |                                                      |
| ×                                             |                                                   |                   |                                |                       |              |                                                      |
| 2                                             |                                                   |                   |                                |                       |              |                                                      |
|                                               |                                                   |                   |                                |                       |              |                                                      |
| 77                                            |                                                   |                   |                                |                       |              |                                                      |
| AA99-9V 49 ~ ~ m                              | Archan or M illing                                |                   |                                |                       |              |                                                      |
| Adad ANE di Vera                              | Loto so TVII Growing                              |                   |                                |                       |              |                                                      |
| a sq 9, 9V4 9 dista Show 1                    | 6.2m 11/ 431 000 10 10                            |                   |                                |                       |              |                                                      |
| ردیف نامبیمار شمارهملی بیمار                  | نوعهزينه تاريخهزينه مبلغهزينه<br><sub>(دلل)</sub> | کدملیارزش نسبی    | خارجازتعهد                     | فرانشيز ه             | ماير كسورات  | فسارت قابل پرداخت<br>ریال)                           |
|                                               |                                                   |                   | <u>ى</u> .<br>قىمت توسط شركت ب | يمەتكميل م <u>ي</u> گ | بردد         |                                                      |
| تاریخ تحویل مدارک: مما / / ۲.3 ۱              | شعارەپذيرش:                                       |                   | شمارههمراهبيمهشد               | :0                    |              | <mark>شرکت بیمه کوثر</mark><br><sup>(سیفی علم)</sup> |
| بيمه كذار/بيمه شده اصلى: فو سري وز (كى ٤) مر- | شماره پرونده: ۲۸۱۹ -                              | o rata.           |                                |                       |              | المالي م                                             |
|                                               | الالير حسارك درم                                  | ای (هزینههای پارا | کلینیکی)                       |                       |              | and the second                                       |
|                                               |                                                   |                   |                                |                       |              |                                                      |

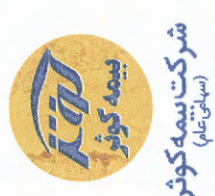

**آنالیز خسارت درمان** (مزینههای پاراکلینیکی)

شمارهپرونده: ۲۸/۹ -۶۲۵۶ ه

شمارەپذيرش:

شمارههمراهبيمهشده:

بیمه گذار/بیمه شده اصلی: نو سمرے فرار کی کامل تاریخ تحویل مداری: مم ار ۷ س ۲ ۵

|                 | ريني                                  | -          | 2          | 3_    | ۶L    | 3 | a | > | < | 5 | - |     | ida   |   |                   |
|-----------------|---------------------------------------|------------|------------|-------|-------|---|---|---|---|---|---|-----|-------|---|-------------------|
|                 | ئامبيمار<br>( (                       | Control S. | Are la     | 01710 | 07:10 |   |   |   | 1 |   |   |     | يحات: |   | R                 |
|                 | شمارهملىبيمار                         |            | 2499.91/49 | 13    |       |   |   |   |   |   |   | ł   |       |   | اسب               |
|                 | نوعهزينه                              | 24.        | ~/~        |       |       |   |   |   |   |   |   | عكل |       |   | - <u></u>         |
|                 | تاريخهزينه                            |            | 11/2       | W.A.  |       |   |   |   |   |   | - |     |       | - | يد داروو آزمايش   |
|                 | مبلغهزينه<br>(ريل)                    |            | 1.1 AV. A. |       |       |   |   |   |   |   |   |     |       |   | с<br>С            |
|                 | كدملىارزشنسبى                         |            |            |       |       |   |   |   |   |   |   |     |       |   | پزشکامعتم         |
| أيىقسمت توسط شر | خارجازتعهد                            |            |            |       |       |   |   |   |   |   |   |     |       |   |                   |
| کتبيفەتڪميلم    | فرانشيز                               |            |            |       |       |   |   |   |   |   |   |     |       |   |                   |
| یگردد           | سايركسورات                            |            |            |       |       |   |   |   |   |   |   |     |       |   | تابيدكننده نهاير  |
|                 | خسارت قابل پرداخت<br><sup>(يول)</sup> |            |            |       |       |   |   |   |   |   |   |     |       |   | 0.506.GEP.00.1.00 |